## **M◎peɾaU**<sup>®</sup>設定マニュアル F-01L/F-42A

第2.1版 2022年1月 株式会社NTTドコモ Copyright © NTT DOCOMO,INC. All Rights Reserved.

#### 

..... 3

..... 5

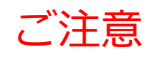

#### ●本書に掲載されている内容は、2020年9月現在のものです。

- ●「Xi/クロッシィ」「mopera U/モペラ ユー」は、株式会社NTTドコモの商標または登録商標です。
- ●「mopera U/モペラ ユー」ロゴは、株式会社NTTドコモの登録商標です。
- ●「Google」「Android」は、Google Inc.の商標または登録商標です。

## ①mopera U アクセスポイント設定【1】Xi(クロッシィ)用アクセスポイントの設定

端末にてmopera Uのアクセスポイント(APN)を作成し、設定していただく必要があります。

- 1. ホーム画面を下から上へスライドし 3. [モバイル ネットワーク] をタッ 2. 「通信の設定」をタップし プします。 [本体設定] をタップします。 ます。 -• 4GHI 14:52 ● 4GIII 14:52 -4Gul 11/29 14:52 設定 通信の設定 P 1 1 1 1 1 ▶ トップ画面・ホーム画面の画像や配 テザリングの設定を行います らくらくコミュニティ 声で調べる・操作する 色などの設定を行います LINE データ使用 音・振動・タッチの設定 LINE 乗換案内 月毎のデータ通信使用量の確認と、指定 ↓) 着信音の種別や音量、タッチ操作の 通信量に達した際のお知らせ設定を行い 0 0 設定などを行います ます නේ 目覚まし 地図 通信の設定 モバイル ネットワーク ♥Wi-FiやBluetoothなど通信について 12 10 ローミング、ネットワーク、アクセスポ の詳細設定を行います イント名の設定などを行います 花ノート スケジュール 位置情報アクセス ₹<u></u> 33 VPN設定 アプリに位置情報の使用を許可する 本体設定 ホームカスーーイズ Virtual Private Network (VPN)を設定し 設定を行います ます キキュリニィの記字 自分の電話番号 履歴 戻る 履歴 戻る
- 4. [アクセスポイント名]をタップします。

| -                                | ● <sub>4GI</sub> II 🖬 14:52 |  |  |  |  |
|----------------------------------|-----------------------------|--|--|--|--|
| モバイル                             | ネットワーク                      |  |  |  |  |
| 優先するネッ<br>います                    | トワークモードの設定を行                |  |  |  |  |
| ネットワ                             | -7                          |  |  |  |  |
| ネットワ<br>的に選択<br>最適なネット<br>に選択します | ークを自動<br>ワークを自動的            |  |  |  |  |
| ネットワ                             | -7                          |  |  |  |  |
| NTT DOCOM                        | 0                           |  |  |  |  |
| アクセス                             | ポイント                        |  |  |  |  |
| アクセス                             | ポイント名                       |  |  |  |  |
| アクセスポイ                           | ントの設定を行います                  |  |  |  |  |
| 戻る                               | 履歴                          |  |  |  |  |

5. [メニュー]をタップします。

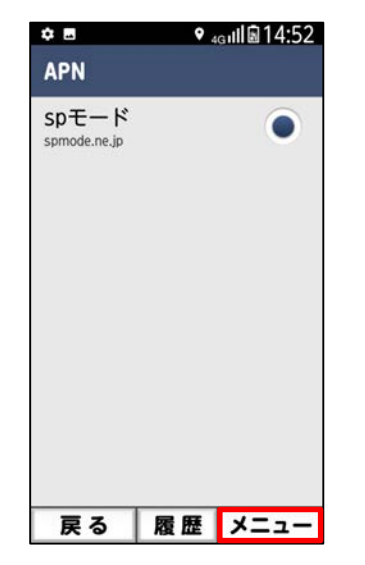

6. [新しいAPN] を選択します。

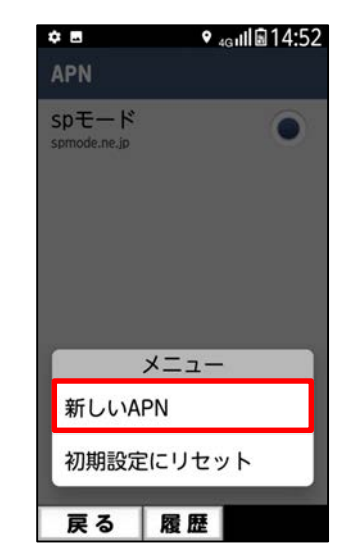

#### ①mopera U アクセスポイント設定【1】Xi(クロッシィ)用アクセスポイントの設定

7. 画面赤枠の内容を入力し、 [メニュー]をタップします。 8. [保存]を選択します。

9. 手順7で作成したアクセス ポイントを選択します。

| ✿ ■ ♥ 4G111 ■ 14:52            |                                       | ¢ 8                    | ◆ ₄gıll 🗟 14:52 | ¢ 8                    | ● <sub>4G</sub> III 🗟 14:52 |
|--------------------------------|---------------------------------------|------------------------|-----------------|------------------------|-----------------------------|
| アクセスポイントの編集                    |                                       | アクセスポイン                | トの編集            | APN                    |                             |
| 名前<br>mopera U                 | ッセスポイントの名前を入力 <sup>※</sup>            | 名前<br>mopera U         |                 | mopera U<br>mopera.net | ۲                           |
| APN AP                         | Nに「mopera.net」を入力                     | APN<br>mopera.net      |                 | spモード<br>spmode.ne.jp  | 0                           |
| <b>プロキシ</b><br><sub>未設定</sub>  | ※ アクセスポイントの                           | プロキシ<br><sub>未設定</sub> |                 |                        |                             |
| ポート<br><sub>未設定</sub>          | 名前は任意です。<br>ここでは例として<br>「mopera UL と入 | メニュ 保存                 | -               |                        |                             |
| <b>ユーザー名</b><br><sup>未設定</sup> | カしています。                               | 破棄                     |                 |                        |                             |
| 戻る 履歴 メニュー                     |                                       | 戻る 履歴                  | ž               | 戻る                     | 履歴 メニュー                     |

### ①mopera U アクセスポイント設定【2】設定用アクセスポイントの設定

# mopera Uでは初期設定を行っていただくためのサイトにアクセスする際、パケット通信料無料のアクセスポイント(APN)をご用意しております。

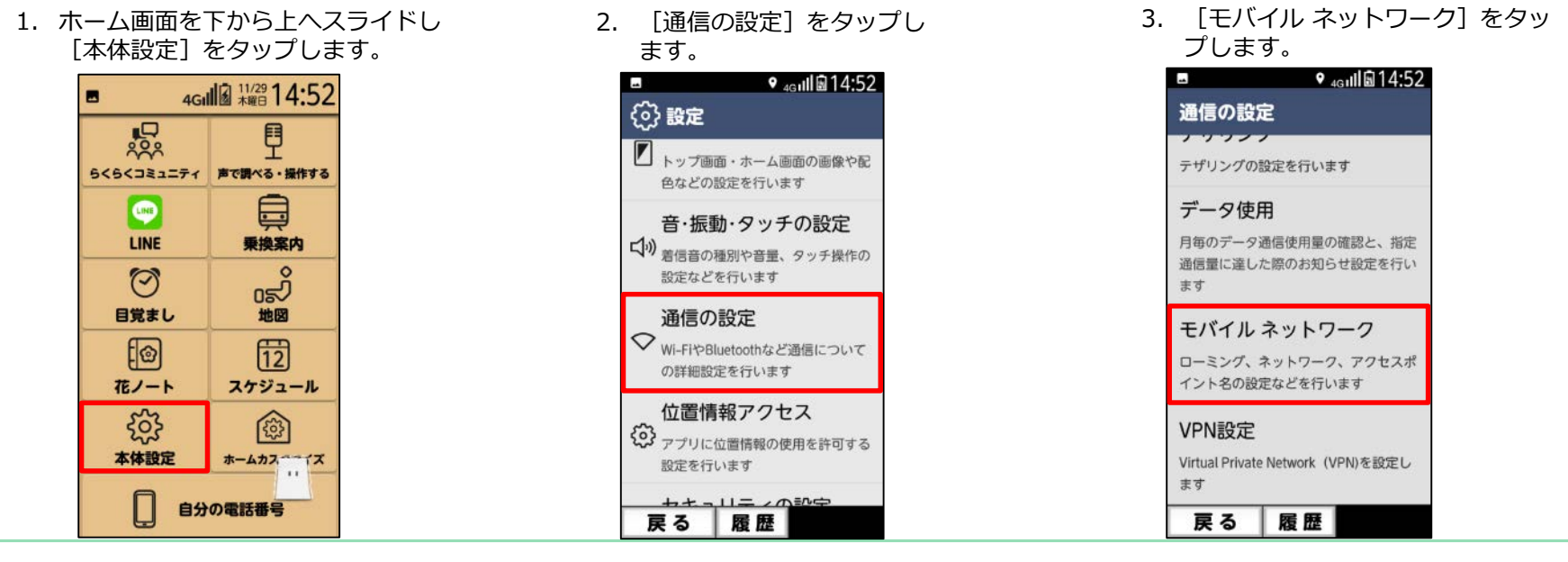

4. [アクセスポイント名]をタップします。

| -                | ∙ <sub>49</sub> ,⊪li 🖬 14:52 |
|------------------|------------------------------|
| モバイル             | ·ネットワーク                      |
| 優先するネッ<br>います    | ットワークモードの設定を行                |
| ネットワ             | <b>リーク</b>                   |
| ネットワ<br>的に選択     | アークを自動<br>マンプレン オン           |
| 最適なネッ <br>に選択します | トワークを自動的 ( ) )               |
| ネットワ             | ーク                           |
| NTT DOCOM        | 10                           |
| アクセス             | ポイント                         |
| アクセス             | ポイント名                        |
| アクセスポー           | イントの設定を行います                  |
| 戻る               | 履歴                           |

5. [メニュー]をタップします。

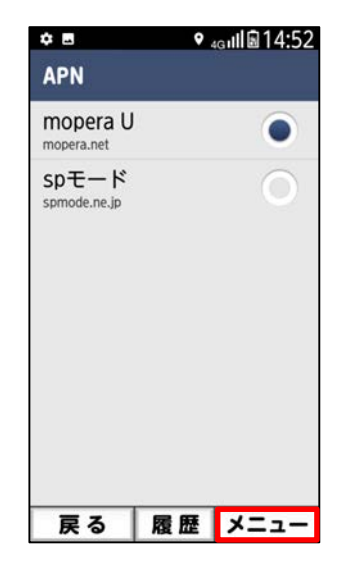

6. [新しいAPN] を選択します。

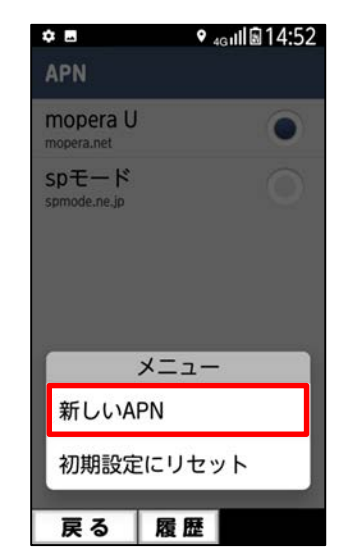

### ①mopera U アクセスポイント設定【2】設定用アクセスポイントの設定

7. 画面赤枠の内容を入力し、 [メニュー]をタップします。 8. [保存]を選択します。

9. 手順7で作成したアクセス ポイントを選択します。

| ¢ ■ • ₄gılli 14:52 |                           | ¢ 8                | ● <sub>4G</sub> III 🗟 14:52 | 4      |            | ♥ <sub>4G</sub> ıll∎14:52 |
|--------------------|---------------------------|--------------------|-----------------------------|--------|------------|---------------------------|
| アクセスポイントの編集        |                           | アクセスポイン            | ントの編集                       |        | APN        |                           |
| 名前<br>mopera U 設定  | スポイントの名前を入力※              | 名前<br>moneralLING定 |                             | l<br>r | mopera U   | 0                         |
| APN APN(a          | ī.                        | APN                |                             | I<br>C | mopera U a | 段定 💿                      |
| 0120.mopera.net    | 0.mopera.net」を入力          | 0120.mopera.net    |                             |        | spモード      | $\bigcirc$                |
| プロキシ               |                           | プロキシ               |                             |        |            |                           |
| 未設定 ※              | ・アクセスホイントの<br>名前は任意です。    | 未設定                |                             |        |            |                           |
| ポート                | ここでは例として                  | X=                 | <u></u>                     |        |            |                           |
| 未設定                | 「mopera U設定」<br>と入力しています。 | 保存                 |                             |        |            |                           |
| ユーサー名 未設定          |                           | 破棄                 |                             |        |            |                           |
| 戻る 履歴 メニュー         |                           | 戻る 履               | 歴                           |        | 戻る         | 履歴 メニュー                   |

このアクセスポイント(APN)は、 mopera U 初期設定サイト<u>https://start.mopera.net</u> 以外のWebサイトを参照することはできません。

> このアクセスポイントを設定し、初期設定サイトをご利用の後は、 アクセスポイントの選択をmopera.netに戻してください。